1.アプリケーションストアに nrf ツールボックスをダウンロードしてください

2.あなたのメールにロゴをつけ、IWOWN\_I6HC\_1.0.0.83.ZIP をダウンロードし、他の ソフトウェアを使用して開き、nrf ツールボックスで開くを選択してください

3.ツールボックスを開いて DFU を選択してください

4. 「ファイルを選択」をクリックして「ユーザーファイル」をクリックし、受信トレイを クリックして IWOWN\_I6HC\_1.0.0.83.ZIP を選択してください。

5. "ファイルタイプの選択"をクリックし、アプリケーションを選択します。

6.黒色でマークされた「select device」をクリックし、DFU-XXXX (4つの数字)

7.click "アップロード"

8.バンド再起動を待つ